## <u>วิธีหาค่า mac address ของโทรศัพท์ ระบบ android</u>

- 1. เข้าไปที่เมนู ตั้งค่า
- 2. ค้นหาคำว่า เกี่ยวกับโทรศัพท์

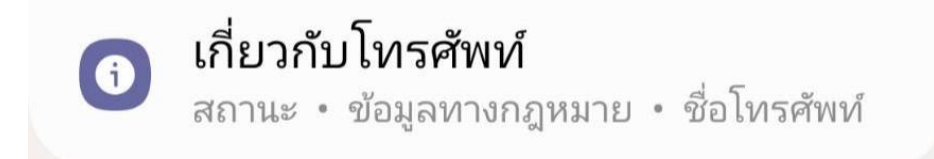

3. คลิ๊ก ช่อง ข้อมูลสถานะ

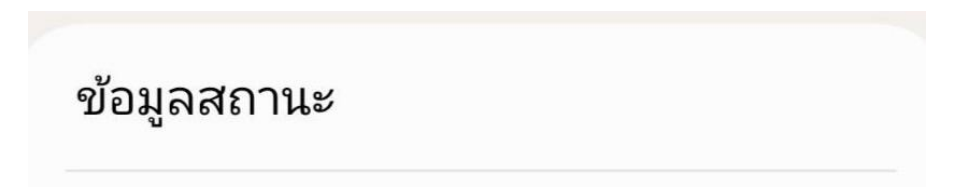

4. ที่อยู่ Mac บน Wi-Fi โทรศัพท์

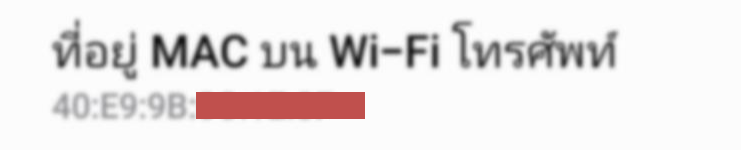

## <u>วิธีหาค่า mac address ของโทรศัพท์ ระบบ IOS</u>

- 1. เข้าไปที่เมนู ตั้งค่า
- 2. คลิ๊ก เมนู ทั่วไป

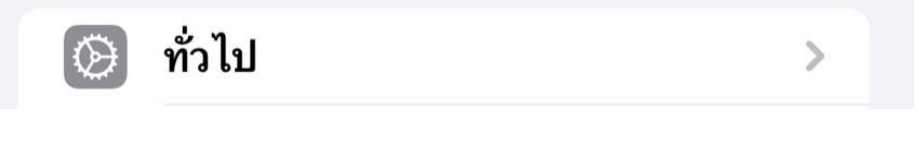

3. ค้นหาเมนู เกี่ยวกับ

| 🚺 เกี่ยวกับ | > |
|-------------|---|
|-------------|---|

4. ที่อยู่ Mac Wi-Fi บนโทรศัพท์

| 14:09         | al 🗢 📭    |  |
|---------------|-----------|--|
| < ข้อนกลับ    | เกี่ยวกับ |  |
| ที่อยู่ Wi-Fi | 8C:98:6B: |  |